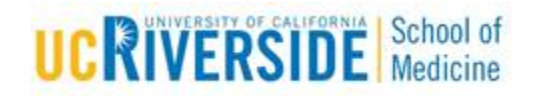

## **Knowledge Base Article**

## Virtual Desktop Interface

**Purpose & Overview** 

This document demonstrates the process of accessing the School of Medicine files offsite

## **Support Info:**

- 1. Open a web browser session and navigate to: https://rdweb.wvd.microsoft.com/webclient/index.html
- 2. Login to the site using your @Medsch.ucr.edu login name.
- 3. You should receive an MFA Duo authentication request:

|                                                         | Choose an authentication method |                  |  |
|---------------------------------------------------------|---------------------------------|------------------|--|
| UCR                                                     | Duo Push RECOMMENDED            | Send Me a Push   |  |
|                                                         | Passcode                        | Enter a Passcode |  |
| What is this? C*   Need help?   Powered by Duo Security | •                               |                  |  |
| 4. Select the ico                                       | ✓ AzureTenant                   |                  |  |

5. You should see the following screen:

| Enter your credentials |        |        |
|------------------------|--------|--------|
| $\swarrow$             |        |        |
| User name              |        |        |
| User name              |        |        |
| Password               |        |        |
| Password               |        |        |
|                        |        |        |
|                        |        |        |
|                        | Submit | Cancel |

- 6. Enter your @Medsch.ucr.edu username and password, and you will be connected to your virtual desktop session.
- 7. To access your Desktop files, open Explorer and navigate to the U: drive.

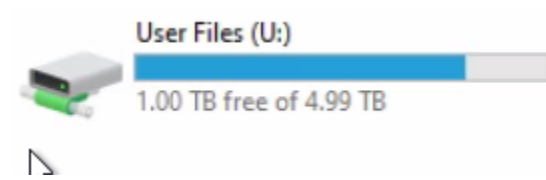

8. To access files on the "Vault" drive, open Explorer and navigate to the Z: drive.

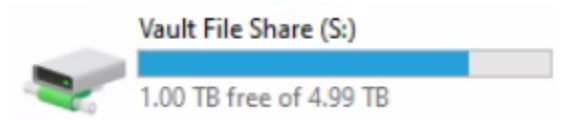

9. If you are mapped to OneDrive, that will also appear in Explorer.

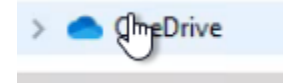

**Escalation/Contacts:** 

School of Medicine: Call 951-827-7676 or email <u>helpdesk@medsch.ucr.edu</u>

Other:

For Future Use

UCR SOM - IT Operations

## **Detailed Revision & Approval History**

| Date<br>Revised | Description of Changes | Author     | Reviewer | Date<br>Approved |
|-----------------|------------------------|------------|----------|------------------|
| 09/27/2016      | Version 1.0            | Lance Buck | Armando  | 03/13/2020       |
| mm/dd/yyyy      |                        |            |          | mm/dd/yyyy       |
| mm/dd/yyyy      |                        |            |          | mm/dd/yyyy       |
| mm/dd/yyyy      |                        |            |          | mm/dd/yyyy       |

UCR SOM – IT Operations